# Education Tab in eWiSACWIS DMCPS Job Aid

Whenever a child enters out-of-home care, a new academic year begins, or a school change occurs, Ongoing caseworkers must complete the following required fields in eWiSACWIS. Many of the fields also prefill to the child's permanency plan, limiting the amount of information you need to enter at a later date. Follow the guide below.

### **1.** On the Person Management page, click on the Education tab.

| 🙆 Person Management 'Andrews, Annie M. (9222721) ' Webpage Dialog                                            | - 🗆 ×                                                                                             |
|----------------------------------------------------------------------------------------------------|---------------------------------------------------------------------------------------------------|
| eWiSACWIS                                                                                                    | Print 🖨 Spell Check 상 Help <b>?</b>                                                               |
| <u>Basic</u> Parent Info <u>A</u> dditional Add <u>r</u> ess Education                                       | Characteristics <u>M</u> edical/Mental Health Supplemental MMH                                    |
| Basic Education Information     Child is less than age five and does not attend early education or day care. | Child is less than age five and attends child care that is not early education, pre-school or 4K. |
| The child is in an early intervention program.                                                               | School district has been notified of child's placement (if age two or older).                     |
| Child is in day treatment.                                                                                   | Child was attending school but is currently listed as missing<br>from the out-of-home placement.  |
| Child is of school age but is not attending school. Provide explanation.                                     |                                                                                                   |
|                                                                                                    | ^                                                                                                 |

2. In the Basic Education Information group box, the "child current enrolled in school" must be checked, and explanation must be provided in the text box. See page 2.

If a school change is occurring this text box must indidcate why the school the change occurred, the date it occurred, and list all the individuals the caseworker consulted to support that it is in the best interest of the child to change schools. Examples of how this would look include:

Example one: On January 20, 2019, caseworker, Susie Black and her supervisor, Mary Jane, determined it was in the best interest to change the child's school because Susie is being placed in a pre-adoptive home that is 45 minutes from her school of origin. The resident school, Mequon, is aware of her IEP and will ensure she receive the appropriate services. All the supportive parties were consulted (Foster parents, Susie's mom, Franklin School's point of contact, Mequon school's point of contact, her Franklin School Counselor, and Susie's aunt) and they all agreed that it was in Susie's best interest to change schools. Susie also stated that she preferred to change schools, especially since two of the children in her pre-adoptive home will be attending school with her. It's also the beginning of a new semester, making the transition eaiser.

Example two: On 9/21/2018, caseworker Tyler Brown and her supervisor, Mark White, determined it was in the best interest to change the child's, Reggie's school, because all the supportive parties in Reggie's life agree that it is in Reggie's best interest to change schools. The supportive individual's include the foster parents, Reggie's parents, Oak Creek School point of contact, and Milwaukee Public school point of contact. The reason for the school change is that Tyler wishes to transfer schools after facing continual bullying. The school has tried repeatedly to address the bullying but Tyler no longer feels comfortable in the school and his academic performance has suffered in part because of this. The resident school is able to accommodate Tyler's education needs and extracurricular interests (basketball and track). Tyler's new placement is not a short-term placement.

### Feburary 2019

| Person Management 'Andrews, Annie M. (9222721) ' Webpage Dialog                                                                 |                                        | _                   |                     | )  |
|----------------------------------------------------------------------------------------------------|----------------------------------------|---------------------|---------------------|----|
| WiSACWIS                                                                                                    | Print 🖨                                | Spell Check         | A <sub>2</sub> Help | ?  |
| <u>Basic</u> Parent Info <u>A</u> dditional Add <u>r</u> ess <u>E</u> ducation Characteristics <u>M</u> edi                     | cal/Mental Hea                         | lth S <u>u</u> pple | emental MI          | ИН |
| - Basic Education Information                                                                                                   |                                        |                     |                     |    |
| Child is less than age five and does not attend early education or day care.                                                    | age five and atter<br>re-school or 4K. | nds child care t    | hat is not          |    |
| The child is in an early intervention program.                                                                                  | been notified of                       | child's placeme     | ent (if age         |    |
| Child is in day treatment.                                                                                                    | ng school but is ci<br>me placement    | urrently listed a   | is missing          |    |
| Child is of school age but is not attending school. Provide explanation.                                                        | nio piacomoni.                         |                     |                     |    |
|                                                                                                    |                                        |                     |                     |    |
|                                                                                                    |                                        |                     | 0                   |    |
|                                                                                                    |                                        |                     |                     |    |
| Child is Currently Enrolled in School Highest Grade Level Complete                                                              | ed: Seven                              |                     | $\sim$              |    |
| Describe current academic performance. Include grade level, special achievements and current educationa<br>of your information. | al difficulty(s). Incl                 | ude the date a      | nd source           |    |
|                                                                                                    |                                        |                     |                     |    |
|                                                                                                    |                                        |                     | ∧                   |    |
|                                                                                                    |                                        |                     |                     |    |
|                                                                                                    |                                        |                     | $\sim$              |    |
| Diploma/Certificate: Diploma/Certificate Date:                                                                                  | 00/00/00                               | 00                  | ~                   |    |
| Diploma/Certificate:<br>Anticipated High School Graduation Date: 00/00/0000 Updated On: 00/00/0000 By                           | <u> 00/00/00</u><br>r:                 | 00                  | ~                   |    |
| Diploma/Certificate: Diploma/Certificate Date:<br>Anticipated High School Graduation Date: 00/00/0000 Updated On: 00/00/0000 By | 00/00/00<br>r:                         | 00                  | ~                   |    |

**3.** If the child has an Individualized Education Plan (IEP), check the checkbox and enter the Date of Current IEP, and complete the other information if applicable.

| Individualized Education Plan (IEP)     Child has an Individualized Education Plan     Copy of IEP in Record     Extended School Year     Last Updated By: Caitlin M. Cake, IV |                                      |                               |  |  |  |  |  |  |
|----------------------------------------------------------------------------------------------------|--------------------------------------|-------------------------------|--|--|--|--|--|--|
| Date of Current IEP:                                                                                                    | Date Current IEP Expires: 00/00/0000 | Date Last Updated: 02/02/2018 |  |  |  |  |  |  |
| - Birth to 3 - Individualized Family Serv                                                                                                    | ice Plan (IFSP)                      |                               |  |  |  |  |  |  |
| Child has an Individualized Family Se                                                                                                    | rvice Plan Copy of IFSP in Record    | Last Updated By:              |  |  |  |  |  |  |
| Date of Current IFSP: 00/00/0000                                                                                                    | Details                              | Date Last Updated:            |  |  |  |  |  |  |

If the child is under the age of three and has a Birth to 3 – Individualized Family Service Plan (IFSP), check the checkbox and enter the date of the current IFSP. The details flare identifies what an IFSP is.

**4.** Complete the School District Jurisdiction History group box. Select the appropriate values from the dropdowns for the School District of Jurisdiction and Reason for Change. The Start Date, Contact Person, and Phone Number are user-entered fields.

| -Scho         | ol District Jurisdictio   | on History —  |                                                                                                    |                |                 |               |
|---------------|---------------------------|---------------|----------------------------------------------------------------------------------------------------|----------------|-----------------|---------------|
| Scho<br>Juris | ol District of<br>diction | Start<br>Date | Reason for Change                                                                                                    | Contact Person | Phone<br>Number |               |
| Madis         | on Metropolitan 📃 💌       | 09/01/2011    | Child Adorted                                                                                                    |                |                 | Notify Delete |
|               |                           |               | Child in DCF Facility<br>Child in Other State Facility<br>Child in Private Facility<br>Child In Private Facility<br>Child Placed in New School District |                | Insert          |               |
|               |                           |               | Department of Education Determination<br>Educational Responsibility Out-of-State<br>Enrolled in Private School<br>Enrolled in Public School             |                |                 |               |
|               |                           |               | No Transportation<br>Parent/Guardian Address Change<br>Parent/Guardian Deceased<br>Parent/Guardian Deceased                                             |                |                 |               |
|               |                           |               | Parental Rights Terminated<br>School Determination                                                                                                    |                |                 |               |

5. In the School History group box, click the Insert button to list input the school the child attended and the additional information below. This should be completed <u>whenever a child enters a new grade</u> <u>or changes schools</u>.

| School History |             |              |         |       |            |            |                      |
|----------------|-------------|--------------|---------|-------|------------|------------|----------------------|
| School Name    | School Type | Program Type | Program | Grade | Spec<br>Ed | Start Date | Completion<br>Status |
|                |             |              |         |       |            |            |                      |
|                |             |              |         |       |            |            |                      |
|                |             |              |         |       |            |            |                      |
|                |             |              |         |       |            |            | Insert               |

After the information is inserted it will look like this, reflecting where the children attended school when they entered out of home care:

| — School History — |               |                   |         |       |            |               |                      |               |           |
|--------------------|---------------|-------------------|---------|-------|------------|---------------|----------------------|---------------|-----------|
| School Name        | School Type   | Program Type      | Program | Grade | Spec<br>Ed | Start<br>Date | Completion<br>Status |               |           |
| Madison Elementary | Public School | Regular Education |         | 3rd   |            | 09/06/2011    |                      | <u>Delete</u> | Edit Copy |
| Madison Elementary | Public School | Regular Education |         | 2nd   |            | 09/05/2010    | Pass                 | <u>Delete</u> | Edit Copy |
| Madison Elementary | Public School | Regular Education |         | 1st   |            | 09/02/2009    | Pass                 | <u>Delete</u> | Edit Copy |
|                    |               |                   |         |       |            |               | Insert               |               |           |

6. If a school change has occurred, the child's placement has changed, or the child is exiting care, create an education passport to send to the school of origin and resident school by clicking on the insert button.

| Educatio | - Education Passport |        |            |        |  |  |  |  |
|----------|----------------------|--------|------------|--------|--|--|--|--|
| Туре     | Date Completed       | School | Updated By |        |  |  |  |  |
|          |                      |        |            |        |  |  |  |  |
|          |                      |        |            |        |  |  |  |  |
|          |                      |        |            |        |  |  |  |  |
|          |                      |        |            |        |  |  |  |  |
|          |                      |        | _          |        |  |  |  |  |
|          |                      |        |            | Insert |  |  |  |  |
|          |                      |        |            |        |  |  |  |  |

## eWiSACWIS

## <u>C</u>lose

### Education Passport

Use of Form: Whenever a student enters care, changes placement, or exits care, child welfare workers are advised to share the Education Passport form to school staff for the purpose of sharing information to support the educational success of the Student. Personal information you provide may be used for secondary purposes [Privacy Law, s.15.04(1)(m), Wisconsin Statutes].

| Basic Information           |                                               |                                             |                                                           |  |  |
|-----------------------------|-----------------------------------------------|---------------------------------------------|-----------------------------------------------------------|--|--|
| Date Form Completed:        |                                               | Date of Exit:                               |                                                           |  |  |
| Student in Care             | Student Exiting Care                          |                                             |                                                           |  |  |
| Name - Student              | Birthdate - Student                           |                                             | Student ID                                                |  |  |
| Andrews, Annie M.           | 10/09/2005                                    |                                             |                                                           |  |  |
|                             | Age                                           |                                             | Cell Number                                               |  |  |
|                             | 12                                            |                                             |                                                           |  |  |
|                             | Male 🔀                                        | Female                                      | Email Addess                                              |  |  |
|                             |                                               |                                             | aandrews@gmail.com                                        |  |  |
| Education Information       | n                                             |                                             |                                                           |  |  |
| Current School              |                                               | Current School District                     | Current Grade                                             |  |  |
| Point of Contact: https://d | dpi.wi.gov/foster-care/foster-care-point-of-c | ontact                                      |                                                           |  |  |
| Yes 🔀 No                    | Specialized Program(s)                        | If yes, what program(s)?                    |                                                           |  |  |
| 🗶 Yes 🔲 No                  | Is this a School Transfer?                    | If yes, from what school a                  | and district?                                             |  |  |
|                             |                                               | Milwaukee German Im<br>WI 53222-2999 - Milw | umersion - 3778 N 82nd St - Milwaukee,<br>vaukee Sch Dist |  |  |
| 🗆 Yes 🛛 🔀 No                | Individualized Education Plan (IEP)           |                                             |                                                           |  |  |
| Child Welfare Agenc         | у .                                           |                                             |                                                           |  |  |
| Agency Name                 | Agency Address                                |                                             |                                                           |  |  |
| Milwaukee-Admin             | 1555 N. River Co                              | enter Drive Suite 220 Mi                    | Iwankee WI 53212                                          |  |  |

^

**7.** Closing the Education Passport page will return you to the Education tab. Select Edit to re-access the Education Passport.

| <ul> <li>Education</li> </ul> | 1 Passport     |                        |                 |        |
|-------------------------------|----------------|------------------------|-----------------|--------|
| Туре                          | Date Completed | School                 | Updated By      |        |
| In Care                       |                | Madison Waldorf School | Caitlin M. Cake | Edit   |
|                               |                |                        |                 |        |
|                               |                |                        |                 |        |
|                               |                |                        |                 |        |
|                               |                |                        |                 | Insert |
|                               |                |                        |                 |        |

**8.** The Education Passport displays on the outliner under the Education icon.

| eWiSACWIS                | <u>A</u> ctions <del>-</del> | <u>F</u> inancial <del>-</del> | S <u>t</u> ate → Sec <u>ı</u> | <u>ı</u> rity <del>-</del> R <u>e</u> fresh | <u>S</u> earch                  | Caitlin M. (          | C <b>ake</b> (Milwaukee C       | ounty)   Log Out    |
|--------------------------|------------------------------|--------------------------------|-------------------------------|---------------------------------------------|---------------------------------|-----------------------|---------------------------------|---------------------|
| <u>H</u> ome             | <u>C</u> ases (426)          | <u>P</u> roviders<br>(193)     | <u>W</u> orkers (64)          | Appro <u>v</u> als<br>(1107)                | Access<br><u>R</u> eports (122) | ICPC Referrals<br>(3) | Ho <u>m</u> e<br>Inquiries (32) | <u>Q</u> uick Links |
| <ul> <li>Case</li> </ul> |                              | L Date restricte               | d                             |                                             |                                 |                       |                                 |                     |
| O Participant            |                              | Not approved                   | l/cancelled                   | Multisele                                   | ect                             | amer                  | can                             | <b>3</b> 🖶          |
| American, An             | nie M. (9221587)             |                                |                               |                                             |                                 |                       |                                 |                     |
| Case details:            |                              | Case address:                  |                               | Primary w                                   | orker:                          | Action                | s:                              |                     |
| CPS Family - Ongo        | ping                         | 123 Main                       |                               | Dan, Daisy                                  |                                 | Pleas                 | e select an action 🔺            |                     |
| Barron - Barron          | for associated participant   | Abbotsford, WI                 | 54405                         | (414) 789-i                                 | /897<br>Swiscopsin dov          |                       |                                 |                     |
| (s)                      | for associated participant   |                                |                               | Daisy.Daii                                  | @wisconsin.gov                  |                       |                                 |                     |
| View case                | information                  |                                |                               |                                             |                                 |                       |                                 |                     |
| C Access Repo            | orts                         | Administr                      | ation                         | Adoj                                        | ption                           | <b>₽</b> A            | greements and Notic             | es                  |
| Assessment               | 'S                           | Assets a                       | nd Income                     | 123 Assi                                    | gnments                         |                       | Background Checks               |                     |
| Case/Perma               | nency Plan                   | Educatio                       | on                            | Eligit                                      | bility                          | <b>X</b> 10           | CPC                             |                     |
| ے<br>Legal               |                              |                                | 5                             | D Payı                                      | nents                           | <u>ایم</u>            | Placements                      |                     |
| <b>V</b> Planning        |                              | Related F                      | People                        | Safet                                       | у                               | <b>A</b>              | Services                        |                     |
| Educat                   | ion                          |                                |                               |                                             |                                 |                       |                                 |                     |
| E                        | ducation Passport            |                                |                               | Andrews, A                                  | Annie M.                        | Exiting Care          |                                 |                     |